How to do backup in windows machine.

| COURCEMENT SUBJECTS:<br>DUC Comodo will provide automation<br>please refer the following script link:<br>https://scripts.itania.com/informed/we<br>mual Steps to create the backup in<br>Steps 1: Select the Start button, the<br>Step 1: Select the Start button, the<br>screater steps to the Start button, the<br>screater steps to the screater steps to the<br>screater steps to the screater steps to the<br>screater steps to the screater steps to the<br>screater steps to the screater steps to the<br>screater steps to the screater steps to the<br>screater steps to the screater steps to the<br>screater steps to the screater steps to the<br>screater steps to the screater steps to the<br>screater steps to the screater steps to the screater steps to the<br>screater steps to the screater steps to the screater steps to t                                                                                                    | protect are unionese against unit and hose and recurrisition are unionese after data loss. This will can simply explain now to do backup in windows machine                                                                                                    |
|----------------------------------------------------------------------------------------------------|----------------------------------------------------------------------------------------------------|
| https://scripts.ltarian.com/frontend/ww<br>mual Steps to create the backup in w<br>Step 1: Scleict the Start button, then<br>step 1: Scleict the Start button the<br>scleict the step 1 to the scheme the<br>scheme the scheme the<br>scheme the scheme the scheme the<br>scheme the scheme the scheme the<br>scheme the scheme the scheme the                                                                                                    | scripts for this backup in window machine you can simply run this script in your machine with the use of our ITSM.you will able to achieve those things in a fractions minutes.                                                                                                    |
| SLEP 1: SELECT THE STATE DUILTON, THEN AND THE AND THE STATE OF THE STATE OF THE ST                                                                                                    | oltopic/backup-windows-endpoint-instantly<br>indows machine on the following ? :                                                                                                    |
| Each up or nerice your likes Conne a parameter your like Conne a parameter your likes Conne a parameter your likes Venderse making for the sempate. Venderse making for the sempate.                                                                                                    | select Control Panel > System and Maintenance > backup and westore. After final, you will be able to see the following window.                                                                                                    |
| Western couldnest find a landage for this computer.                                                                                                    | <ul> <li>Protocola</li> </ul>                                                                                                    |
| Salant andras hadap to water film from                                                                                                    |                                                                                                    |
|                                                                                                    |                                                                                                    |
|                                                                                                    |                                                                                                    |
|                                                                                                    |                                                                                                    |
|                                                                                                    |                                                                                                    |
| See otos<br>Gancily and Multimourum                                                                                                    |                                                                                                    |
| Step 2: Select the Set up backup op                                                                                                    | ion. After that, Your windows backup is starting and you will be able to see the following window.                                                                                                    |
| <ul> <li>(a) + (b) + Control Prior + Uption and Investory + Enclose and Enclose (Electron (Electron (E</li></ul>                                                                                                    | <li>(g) instantos 2<br/>0</li>                                                                                                    |
| Status system report disk<br>Manageus Backag host and hear out age.<br>Redener<br>Withdows much der Ford is backage for this screptures.                                                                                                    | <b>Bernini</b>                                                                                                    |
|                                                                                                    |                                                                                                    |
|                                                                                                    |                                                                                                    |
|                                                                                                    |                                                                                                    |
|                                                                                                    |                                                                                                    |
|                                                                                                    |                                                                                                    |
| ie sla<br>apity ant Mainteance<br>la Félany                                                                                                    |                                                                                                    |
| Step3: Select your Backup Destination                                                                                                    | I path to save your backup and click next.                                                                                                    |
| ( )o.(                                                                                                    | X                                                                                                    |
| - gy set up backup                                                                                                    |                                                                                                    |
| Select where you want to save y                                                                                                    | sur backup                                                                                                    |
| We recommend that you save your backu                                                                                                    | ) on an external hard drive.                                                                                                    |
| Save backup on:                                                                                                    | for four Tables                                                                                                    |
| Backup Destination                                                                                                    | rrie space i total size                                                                                                    |
|                                                                                                    |                                                                                                    |
|                                                                                                    |                                                                                                    |
|                                                                                                    |                                                                                                    |
| Refresh                                                                                                    | Save on a network                                                                                                    |
| A system image cannot be saved of<br>Other people might be able to acce                                                                                                    | - this location. <u>More information</u><br>is your backup on this location type. <u>More information</u>                                                                                                    |
|                                                                                                    |                                                                                                    |
|                                                                                                    | Net                                                                                                    |
|                                                                                                    |                                                                                                    |
|                                                                                                    | X                                                                                                    |
| 🔶 🍓 Set up backup                                                                                                    |                                                                                                    |
| What do you want to back up?                                                                                                    |                                                                                                    |
| Let Windows choose (recommended)                                                                                                    |                                                                                                    |
| Windows will back up data files saved<br>These items will be backed up on a re                                                                                                    | in libraries, on the desktop, and in default Windows folders.<br>Jular schedule.                                                                                                    |
|                                                                                                    |                                                                                                    |
| ○ Let me choose                                                                                                    |                                                                                                    |
| You can select libraries and folders an<br>The items you select will be backed up                                                                                                    | ; whether to include a system image in the backup.<br>-on a regular schedule.                                                                                                    |
|                                                                                                    |                                                                                                    |
|                                                                                                    |                                                                                                    |
|                                                                                                    |                                                                                                    |
|                                                                                                    |                                                                                                    |
|                                                                                                    |                                                                                                    |
|                                                                                                    | Next Cancel                                                                                                    |
| 1. Let me windows choose From the opt                                                                                                    | on: From this option will backup the windows the data files saved in libraries, on the desktop, and in the default windows folder.                                                                                                    |
| ten 5: Select Save setting and Rup back                                                                                                    | an select the libraries, folders and whether to include system backup image as well.                                                                                                    |
| top of our our of our of the setting and rear out                                                                                                    | X                                                                                                    |
| 🔶 🧑 Set up backup                                                                                                    |                                                                                                    |
| Review your backup settings                                                                                                    |                                                                                                    |
| Backup Location: CD Drive (D:                                                                                                    |                                                                                                    |
| Backup Summary:                                                                                                    |                                                                                                    |
| Items<br>R All users                                                                                                    | Included in backup<br>Default Windows folders and Io                                                                                                    |
|                                                                                                    |                                                                                                    |
|                                                                                                    |                                                                                                    |
|                                                                                                    |                                                                                                    |
|                                                                                                    | v at 1960 <u>Change schedule</u>                                                                                                    |
| Schedule: Every Sunda                                                                                                    |                                                                                                    |
| Schedule: Every Sunda                                                                                                    |                                                                                                    |
| Schedule: Every Sunde                                                                                                    |                                                                                                    |
| Schedule Every Sunda                                                                                                    |                                                                                                    |
| Schedule: Every Sunda                                                                                                    | Seve settings and run backup Cancel                                                                                                    |
| Schedule: Every Sunda                                                                                                    | Sive settings and run backup Cancel us like on the following window                                                                                                    |
| Schedule: Every Sunda                                                                                                    | Sive settings and run backup Cancel tas like on the following window                                                                                                    |
| Schedule: Every Sunda<br>see 6: Finally you can see the backup ste<br>bar gent Finally you can see the backup ste<br>to gent for the set of the set of the set of the set<br>constructions (Set of the set of the set of                                                                                                    | Sive settings and run backup Cancel tus like on the following window                                                                                                    |
| Schedule: Every Sinda<br>Schedule: Every Sinda<br>Exercise State State                                                                                                    | Since settings and run backup Cancel tus like on the following window                                                                                                    |
| Schedule: Every Sonda<br>In Schedule: Every Sonda<br>In Schedule: Every So                                                                                                    | Sive settings and run backup Cancel<br>tus like on the following window<br>New States 1                                                                                                    |
| Schedule: Every Sunda<br>Ege 5: Finally you can see the backup site<br>Pina sea to standing<br>                                                                                                    | Sive settings and run backup Cancel<br>tus like on the following window                                                                                                    |
| Schedule: Every Sinda<br>Exercise Sinda<br>Exercise Sinda<br>Exercis                               | Sever settings and run backup Cracel<br>tas like on the following window<br>Team Stateward One Constraint Constraint Constrai |
| Schedule: Every Sonda                                                                                                    | Save satings and run backup     Cancel       tus like on the following window     -       Image: State 1     Image: State 1       Image: State 1     Image: State 1       Image: State 1     Image: State 1       Image: State 1     Image: State 1       Image: State 1     Image: State 1       Image: State 1     Image: State 1       Image: State 1     Image: State 1       Image: State 1     Image: State 1                                                                                                    |
| Schedule: Every Sinda<br>Schedule: Every Sinda<br>Her St. Finally you can see the backup stra<br>Her at state<br>P - at state<br>P - at st | Save settings and run backup     tus like on the following window     Image: Save setting and run backup     Image: Save setting and run backup </td                                                                                                    |
| schedule Every Sinds<br>Schedule Every Sinds<br>Schedule Every Sinds                                                                                                    | Intermediation     Intermediation                                                                                                    |